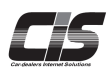

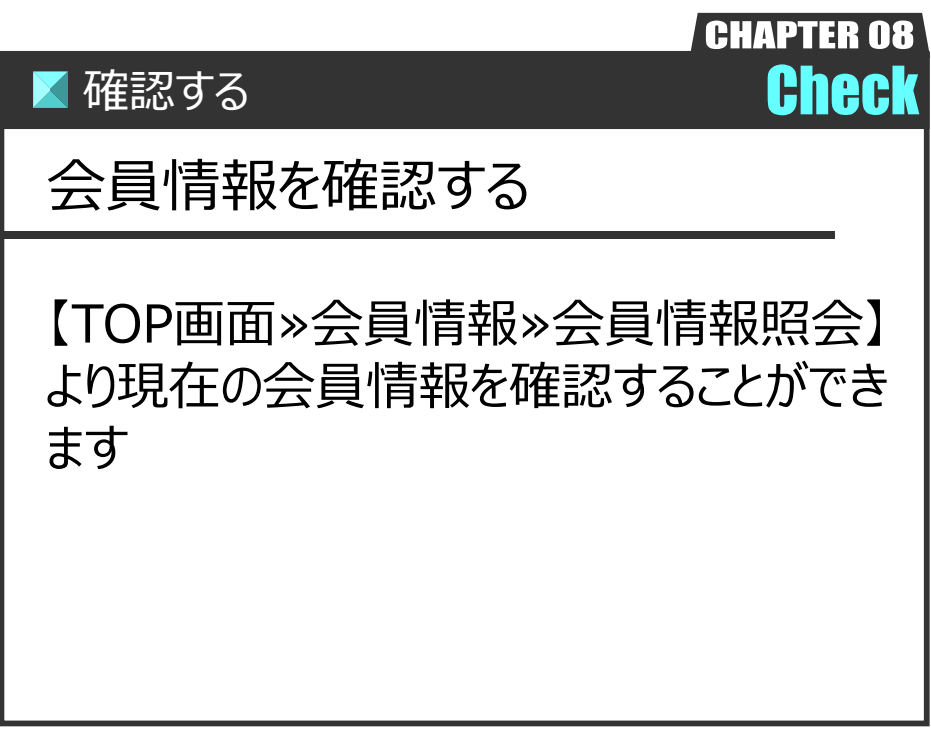

Ver.20231001-009

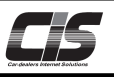

## 【操作方法】 会員情報を確認する

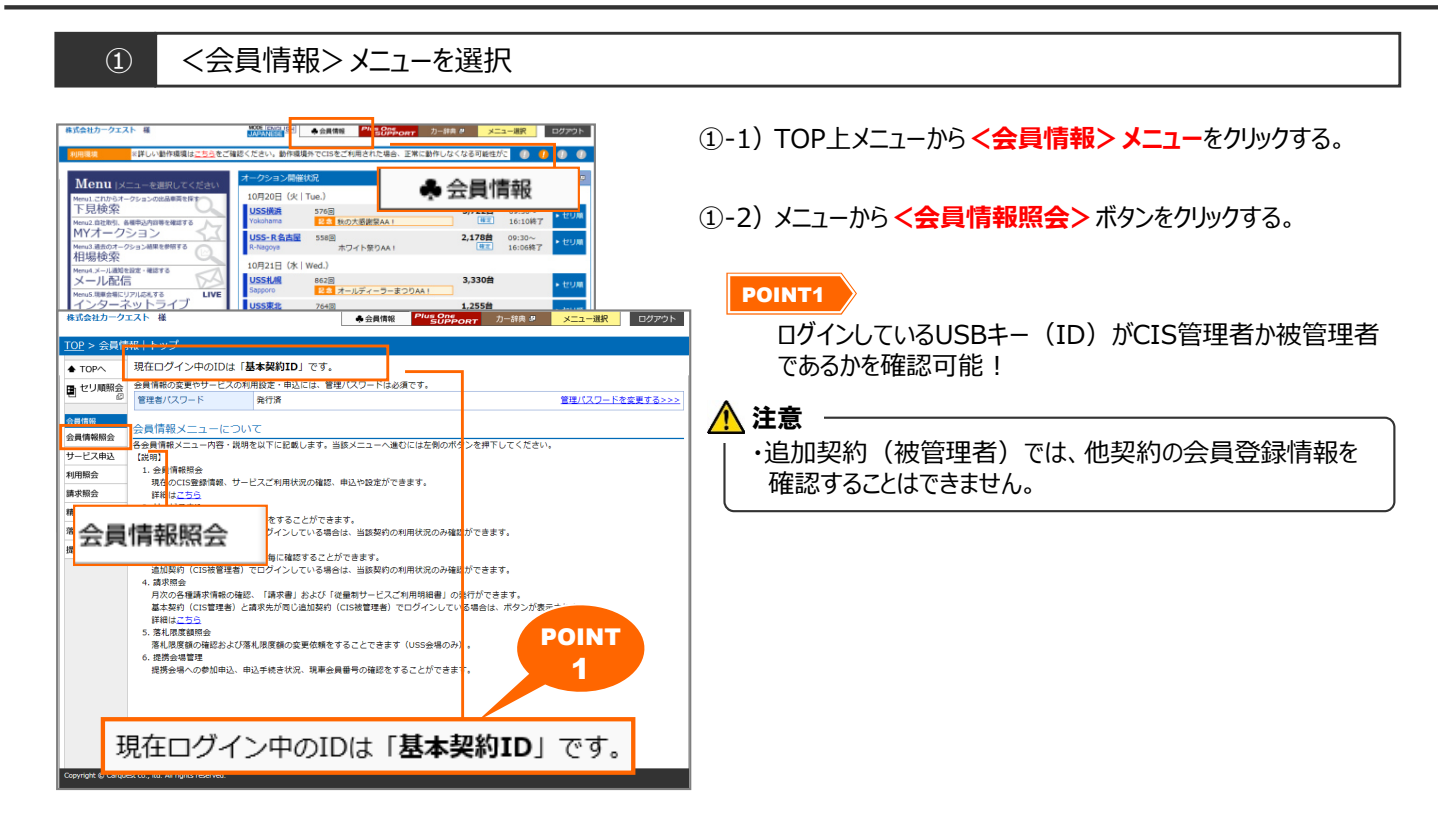

## 会員情報照会画面を表示 (2) USSインターネット運営部 様 ♣会員情報 Plus One SUPPORT カー辞典 P メニュー選択 ログアウト ②-1) 会員情報照会画面が表示される。 POINT \*\*\*\*\* 001 業種・業態情報を確認する場合はく業種・業態情報>を ↓ 戻る ■ セリ順照会 クリックする。 会員情報 \_記/業種·業態情報 登記情報 <u>業種・業態情報</u> 会書情報報会 **AB**2 (+)補足 サービス电込 代表者名 利用服会 ▼追加契約がある場合は、「店舗番号」を選択すると該当の 〒134-0086 東京都 江戸川区臨海町 3-2-1 officeCIS 2階 住所 請求服会 精算書报会 店舗情報が表示されます。 电话番号 仮計算書照会 FAX 03-5667-0052 落札限度額照会 携带電話書 提携会場管理 - 12 CIS会員番号 USS会員委号 JBA管理 📊 店舗一覧 契約状態 有効/停止 ▪ 店舗番号 80040 AR-AUAU REAL--IX-IX SAFAR 24 10 28 8482 9-12292 店舗名 店舗番号 本권 〒134-0086 (第2785 江戸)1221878日 3-2-1 (のfficeCIS 278 0570-064-080 スマートCIS 指値 下見代行 商款/即決落 落札キャンセル ()ターネットライフ\* 001 ワンクリック オージョンエージェント C-PAS(追加画像掲載 NINJA 03-5667-0052 <u>001</u> 契約中(2015/11/12~ 名古屋店 太郎 落札キャンセル インターキャトライフ" スマートCIS 指値 下見代行 商款/即決測 ワンクリック オージョンエージェント C-PAS(違加悪律語) 登記情報 業種・業態情報 <u>002</u> スマートCIS 勝値 下見代け 目前があるに、第4.キャン ワングリック 8-10()(1-0)(1) CARGELINEWED NINUA FRCL20

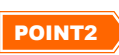

会員情報照会では以下の項目が可能!

基本契約ID(CIS管理者)の場合

- 1.会員情報変更
- 2.基本契約・追加契約IDのログインパスワード変更
- 3.各種サービスの利用設定
- 4.お気に入り登録車両情報の共有設定
- 5.追加契約申込

追加契約ID(被管理者)の場合 1.ログインパスワード変更(自店舗のみ) 2.サービスパスワード取得・変更(自店舗のみ) が可能!